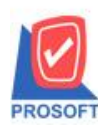

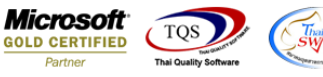

## ระบบ Accounts Payable

เพิ่มให้รายงานใน AP Analysis Reports สามารถ Design เพิ่ม Column วันนัดชำระในรายงานได้ รายงานที่มีการเพิ่มมีดังนี้คือ

1.รายงานวิเคราะห์อายุเจ้าหนึ่

2.รายงานวิเคราะห์อายุเจ้าหนี้ในอนาคต

3.รายงานใบส่งของค้างจ่าย

4.รายงานใบส่งของที่ครบกำหนดจ่ายชำระ

5.รายงานใบส่งของที่เกินกำหนดชำระ

้<u>ตัวอย่าง</u> เพิ่ม Column วันนัดชำระในรายงานวิเคราะห์อายุเจ้าหนึ่

1.Preview รายงานขึ้นมาจากนั้นให้ทำการเลือก Design 🔶 > Click ขวาเลือก Add... > Column

[3] - [รายงานวิเคราะห์อายุเจ้าหนี้ (แบบแจกแจง) - เรียงตามรหัสเจ้าหนี)
 [3] Table Exit

]= IIII A 丶 ½ 濉 🖳 🔞 🖉 🥶 喆 🛱 # 뛰 🖽 匪 匪 極 🗣 Resize: 100% ▾ Zoom 100% ▾

| DEMO                |                         |                      |             |            | 4154            | มัท ตัวอย่าง ลำคัง | า สำนักงานให     | h                 |           |       |               |              |                    |       |
|---------------------|-------------------------|----------------------|-------------|------------|-----------------|--------------------|------------------|-------------------|-----------|-------|---------------|--------------|--------------------|-------|
|                     |                         |                      |             |            | รายงานวิเคราะห์ | อายเจ้าหนี้ (แบบ   | แลกแลง) - เรียงต | ะ<br>กามรหัสเจ้าห | ส้        |       |               |              |                    |       |
|                     |                         |                      |             |            |                 | ณ วันที่ oı        | /08/2560         |                   |           |       |               |              |                    |       |
|                     |                         |                      |             |            |                 |                    |                  |                   |           |       |               |              |                    |       |
| พิมพ์วันที่: 29 สิง | พาคม 2560 เวลา: 09:     | 21                   |             |            |                 |                    |                  |                   |           |       |               |              |                    |       |
| รหัสเจ้าหนี่        | ัสเจ้าหนี้ ชื่อเจ้าหนึ่ |                      |             |            |                 |                    | *                | <                 |           |       | ช่วงเกินกำหนด |              | >>                 |       |
| วันที่เอกสาร        | เลขที่เอกสาร            | ประเภทเอกสาร         | วันครบกำหนด | จำนวนเงิน  | ยอดเจ้าหนี้รวม  | ยอดหนึ่            | ยอดหนึ่          | 1 - 30            | วัน 31-60 | ว วัน | 61 - 90 วัน   | 91 - 120 วัน | มากกว่า 120 วันเกี | นกำหน |
|                     |                         |                      |             |            |                 | ยังไม่ถึงกำหนด     | เกินกำหนด        |                   |           |       |               |              |                    |       |
| 01152               | เทียรติ                 | 2.1                  |             |            |                 |                    |                  |                   |           |       |               |              |                    |       |
| 07/11/2559          | VC5911-00002            | ซื่อเชื่อ            | 07/11/2559  | 3,210      | Insert row      | -                  | 3,210.00         |                   |           |       |               |              | 3,210.00           | 26    |
| 25/11/2559          | VC5911-00005            | ชื่อเชื้อ            | 25/11/2559  | 133,750    | Add             |                    | Add Table        |                   | -         |       |               |              | 133,750.00         | 24    |
| 27/12/2559          | VC5912-00002            | ชื่อเชื่อ            | 27/12/2559  | 214,000    | Edit            |                    | Text             |                   | - H       |       |               |              | 214,000.00         | 21    |
| 24/03/2560          | VC1703-00004            | ชื่อเชื่อ            | 24/03/2560  | 3,210      | Delete          |                    | Line             |                   | - H       |       |               |              | 3,210.00           | 13    |
| 28/04/2560          | VC6004-00001            | ชื่อเชื่อ            | 28/04/2560  | 5,350      |                 |                    | Compute          |                   | - H       |       |               | 5,350.00     |                    | 95    |
| 09/05/2560          | APCN6005-00001          | ลดหนีเจ้าหนี<br>     | 09/05/2560  | -4,815     | Design Repo     | ort                | Column           |                   | -         |       | -4,815.00     |              |                    | 84    |
| 18/05/2560          | VC6005-00002            | ชื่อเชื่อ            | 18/05/2560  | 321        | Align Object    | t ▶                | Picture < Sig    | nature>           | _         |       | 321.00        |              |                    | 75    |
| 23/05/2560          | VC6005-00005            | ซือเชือ              | 23/05/2560  | 38,113.40  | 38,113.40       | _                  | 30,113.40        | -                 |           |       | 38,113.40     |              |                    | 70    |
| 30/05/2560          | VC6005-00006            | ชื่อเชื่อ<br>2 x 2 4 | 30/05/2560  | 3,000.00   | 3,000.00        |                    | 3,000.00         |                   |           |       | 3,000.00      |              |                    | 63    |
| 07/08/2560          | AP6008-00001            | ดังเจ้าหนีอื่น ๆ     | 07/08/2560  | 32,100.00  | 32,100.00       | 32,100.00          |                  |                   |           |       |               |              |                    |       |
| 10/08/2560          | VC6008-00001            | ชื่อเชื่อ            | 10/08/2560  | 3,745.00   | 3,745.00        | 3,745.00           |                  |                   |           |       |               |              |                    |       |
| 10/08/2560          | VC6008-00002            | ชอเชอ                | 10/08/2560  | 374.50     | 374.50          | 374.50             |                  |                   |           |       |               |              |                    |       |
| 2.03                | J 12                    | รายการ               |             | 432,358.90 | 432,358.90      | 36,219.50          | 396,139.40       |                   |           |       | 36,619.40     | 5,350.00     | 354,170.00         |       |
| VEN-00001           | เจ้าหนี 1               | 2.4                  |             |            |                 |                    |                  |                   |           |       |               |              |                    |       |
| 20/06/2559          | VC5906-00001            | ชอเชอ                | 20/06/2559  | 3,210.00   | 3,210.00        |                    | 3,210.00         |                   |           |       |               |              | 3,210.00           | 401   |
| 04/08/2559          | APCN5908-00001          | ลดหน่เจาหนี          | 04/08/2559  | -321.00    | -321.00         |                    | -321.00          |                   |           |       |               |              | -321.00            | 363   |
| 09/08/2559          | VC5908-00004            | ชอเชอ<br>สัส         | 09/08/2559  | 1,070.00   | 1,070.00        |                    | 1,070.00         |                   |           |       |               |              | 1,070.00           | 35'   |
| 11/08/2559          | VC5908-00005            | ชอเชอ<br>สำเสา       | 11/08/2559  | 4,815.00   | 4,815.00        |                    | 4,815.00         |                   |           |       |               |              | 4,815.00           | 35:   |
| 09/09/2559          | VC5909-00001            | ขอเขอ                | 09/09/2559  | 32,100.00  | 32,100.00       |                    | 32,100.00        |                   |           |       |               |              | 32,100.00          | 326   |
| 26/10/2559          | APCN5910-00001          | สตทนเขาทน            | 26/10/2559  | -53,500.00 | -53,500.00      |                    | -53,500.00       |                   |           |       |               |              | -53,500.00         | 275   |
| 26/10/2559          | VC5910-00003            | ขอเชอ                | 26/10/2559  | 53,500.00  | 53,500.00       |                    | 53,500.00        |                   |           |       |               |              | 53,500.00          | 275   |

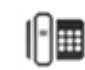

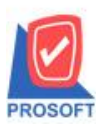

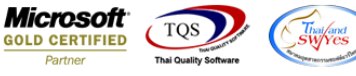

## 2.เลือก Column เป็น Paydate : ! เพื่อที่จะดึง "วันนัดชำระ" จากนั้นทำการกำหนดในส่วนอื่นๆ เช่น รูปแบบขนาดตัวอักษร ตาม ต้องการจากนั้น Click > OK

## 💁 - [รายงานวิเคราะห์อายุเจ้าหนี้ (แบบแจกแจง) - เรียงตามรหัสเจ้าหนี้] Resize: 100% 💌 Zoom: 100% 💌 ≟ 🖩 A 丶 ½ 簿 🖳 🖄 ⊘ 🔯 喆 辟 뭐 뀨 🖽 🕀 🗣 บริษัทตัวอย่างจำกัด สำนักงานใหญ่ รายงานวิเคราะห์อายุเจ้าหนี้ (แบบแจกแจง) - เรียงตามรหัสเจ้าหนึ่ 3 **ณ วันที่** 01/08/2560 4 หน้า เ / พิมพ์วันที่: 29 สิงหาคม 2560 เวลา: 09:21 รหัสเจ้าหนี้ ชื่อเจ้าหนึ่ ช่วงเกินกำหนด 5 วันที่เอกสาร เลขที่เอกสาร ประเภทเอกสาร วันครบกำหนด จำนวนเงิน ยอดเจ้าหนี้รวม อดหนึ่ 1 - 30 วัน 31 - 60 วัน 61 - 90 วัน 91 - 120 วัน มากกว่า 120 วันเกินกำหนด (วัน) ยังไม่ถึงกำหนด เกินกำหนด . 6\_ เกียรติ 01152 ชื่อเชื่อ 07/11/2559 VC5911-00002 07/11/2559 3,210.00 3,210.00 3,210.00 3,210.00 267 ชื่อเชื่อ 133,750.0 25/11/2559 VC5911-00005 25/11/2559 133,750.00 133,750.00 133,750.00 249 (<u>8</u>) ชื่อเชื่อ 27/12/2559 VC5912-00002 214,000.00 27/12/2 × 217 Select Column ชื่อเชื่อ 24/03/2560 VC1703-00004 24/03 3,210.00 130 9 28/04/2560 VC6004-00001 ชื่อเชื่อ 28/04/ 5,350.00 95 เลือก Column Spaydate : ! • 09/05/2560 APCN6005-00001 ลดหนี้เจ้าหนี้ 09/05 -4,815.00 10 84 1 paydate : ! poinvhd\_docudate 18/05/2560 VC6005-00002 ชื่อเชื่อ ai sponvhd\_docudale: รัพที Boinvhd\_docuno: เจอท์เ: Spoinvhd.; l e spinjodale: ! e shipono: ! t t & vendorcode: sñai.shimi u00 วันที่เจ 18/05 321.00 Band detail 75 poinvhol\_docuno:เลขที่เอกสาร 23/05/2560 VC6005-00005 ชื่อเชื่อ 23/05 38,113.40 จัดวาง Center 30/05/2560 VC6005-00006 ชื่อเชื่อ 30/05 3,000.00 63 ขอบ None ш 12 07/08/2560 AP6008-00001 ตั้งเจ้าหนี้อื่น ๆ 07/0 Style Edit 10.08/2560 VC6008-00001 ชื่อเชื่อ 10/00 ÷ กว้าง ส้อเชื่อ 10/08/2560 VC6008-00002 10/0 100 Y 10 14 33 첺 Text สีพื้น [ รวม รายการ 36,619.40 354,170.00 ตัวลย่าง Example VEN-00001 เจ้าหนี้ 1 15 20/06/2559 VC5906-00001 ซื้อเชื่อ 20/06/2 3,210.00 407 **∏**tClose 🗑 ок 🥅 พื้นหลังโปร่งใส (Transpar ent) 04/08/2559 APCN5908-00001 ลดหนี้เข้าหนี้ 04/08 -321.00 362 16 09/08/2559 VC5908-00004 ชื่อเชื่อ 09/08/2559 1.070.00 1.070.00 1.070.00 357 17 11/08/2559 VC5908-00005 ชื่อเชื่อ 11/08/2559 4.815.00 4.815.00 4.815.00 4.815.00 355 09/09/2559 VC5909-00001 ชื่อเชื่อ 09/09/2559 32,100.00 32,100.00 32,100.00 32,100.00 326 <u>18</u> 26/10/2559 APCN5910-00001 ลคหนี้เจ้าหนี้ 26/10/2559 -53,500.00 -53,500.00 -53,500.00 -53,500.00 279 26/10/2559 VC5910-00003 ชื่อเชื่อ 26/10/2559 53,500.00 53,500.00 53,500.00 53,500.00 279

| - [รายงานวิเง      | าราะห์อายุเจ้า                                                                                                    | หนี้ (แบ                 | บแจก         | าแจง) - เ  | รับงตาม   | เรทัสเจ้ | าหนี]      | Marcal Trans   |                     |             |                      |        |       |         |     |               |              |             |           |           |
|--------------------|----------------------------------------------------------------------------------------------------|--------------------------|--------------|------------|-----------|----------|------------|----------------|---------------------|-------------|----------------------|--------|-------|---------|-----|---------------|--------------|-------------|-----------|-----------|
| 🗉 Report To        | ol View W                                                                                                    | indow                    | Help         |            |           |          |            |                |                     |             |                      |        |       |         |     |               |              |             |           |           |
| 🔍 🍙 🎒 🤻            | b 🔻 🕅 1                                                                                                    | 8                        | $\mathbf{X}$ | 🐣 盟        | 1         | 3        | k 💠        | 🕈 🖘 🖣          |                     | ×           | Resize: 1            | • %00  | ] Zoo | m: 100% | -   |               |              |             |           |           |
|                    |                                                                                                    |                          |              |            |           |          |            | Last           |                     |             |                      |        |       |         |     |               |              |             |           |           |
| DEMO               | DEMO บริษัท ด้วอย่าง จำกัก สำนักงานใหญ่<br>รายงานวิเคราะห์อายุเจ้าหนี้ (แบบแจกแจง) - เรียงตามรหัสเจ้าหนี้<br>ฉวินที่องเอง2560 |                          |              |            |           |          |            |                |                     |             |                      |        |       |         |     |               |              |             |           |           |
| พิมพ์วันที่: 29 สิ | งหาคม 2560 เวลา:                                                                                                    | : 09:21                  |              |            |           |          |            |                |                     |             |                      |        |       |         |     |               |              |             |           | หน้าเ     |
| รหัสเจ้าหนึ่       | ชื่อเจ้าหนึ่                                                                                                    |                          |              |            | _         |          | 1          |                |                     |             | <                    |        |       |         |     | ช่วงเกินกำหนด |              |             | ~         |           |
| วันที่เอกสาร       | เลขที่เอกสาร                                                                                                    | ประเภทเ                  | เอกสาร       | วันครบกำา  | สนด วันณั | ัดข่าระ  | จำนวนเงิน  | ยอดเจ้าหนี้รวม | ยอด<br>ยังไม่ถึงกำห | ทนี้<br>เนค | ยอดหนี้<br>เกินกำหนด | 1 - 30 | วัน   | 31 - 60 | ວັນ | 61-90 วัน     | 91 - 120 วัน | มากกว่า 120 | วันเกินกำ | าหนด (วัน |
| 01152              | តើ១ទទី                                                                                                    |                          |              |            |           |          |            |                |                     |             |                      |        |       |         |     |               |              |             |           | -         |
| 07/11/2559         | VC5911-00002                                                                                                    | ซื้อเชื่อ                |              | 07/11/2555 | 7/11/2    | 016      | 3,210.00   | 3,210.00       |                     |             | 3,210.00             |        |       |         |     |               |              | 3,210       | .00       | 267       |
| 25/11/2559         | VC5911-00005                                                                                                    | ซื้อเชื่อ                |              | 25/11/2555 | 25/11     | 2016     | 133,750.00 | 133,750.00     |                     |             | 133,750.00           |        |       |         |     |               |              | 133,750     | .00       | 249       |
| 27/12/2559         | VC5912-00002                                                                                                    | ซื้อเชื่อ                |              | 27/12/2559 | 27/12     | 2016     | 214,000.00 | 214,000.00     |                     |             | 214,000.00           |        |       |         |     |               |              | 214,000     | .00       | 217       |
| 24/03/2560         | VC1703-00004                                                                                                    | ซื้อเชื่อ                |              | 24/03/2560 | 24/3/2    | 017      | 3,210.00   | 3,210.00       |                     |             | 3,210.00             |        |       |         |     |               |              | 3,210       | .00       | 130       |
| 28/04/2560         | VC6004-00001                                                                                                    | ซื้อเชื่อ                |              | 28/04/2560 | 28/4/2    | 017      | 5,350.00   | 5,350.00       |                     |             | 5,350.00             |        |       |         |     |               | 5,350.00     |             |           | 95        |
| 09/05/2560         | APCN6005-00                                                                                                    | c ลดหนี้เจ้ <sup>-</sup> | าหนึ่        | 09/05/2560 | 9/5/20    | 17       | -4,815.00  | -4,815.00      |                     |             | -4,815.00            |        |       |         |     | -4,815.00     |              |             |           | 84        |
| 18/05/2560         | VC6005-00002                                                                                                    | ซื้อเชื่อ                |              | 18/05/2560 | 18/5/2    | 017      | 321.00     | 321.00         |                     |             | 321.00               |        |       |         |     | 321.00        |              |             |           | 75        |
| 23/05/2560         | VC6005-00005                                                                                                    | ซื้อเชื่อ                |              | 23/05/2560 | 23/5/2    | 017      | 38,113.40  | 38,113.40      |                     |             | 38,113.40            |        |       |         |     | 38,113.40     |              |             |           | 70        |
| 30/05/2560         | VC6005-00006                                                                                                    | ซื้อเชื่อ                |              | 30/05/2560 | 30/5/2    | 017      | 3,000.00   | 3,000.00       |                     |             | 3,000.00             |        |       |         |     | 3,000.00      |              |             |           | 63        |
| 07/08/2560         | AP6008-00001                                                                                                    | ตั้งเจ้าหนึ              | ່ອື່ນ ໆ      | 07/08/2560 | 7/8/20    | 17       | 32,100.00  | 32,100.00      | 32,100              | 0.00        |                      |        |       |         |     |               |              |             |           |           |
| 10/08/2560         | VC6008-00001                                                                                                    | ซื้อเชื่อ                |              | 10/08/2560 | 10/8/2    | 017      | 3,745.00   | 3,745.00       | 3,745               | 5.00        |                      |        |       |         |     |               |              |             |           |           |
| 10/08/2560         | VC6008-00002                                                                                                    | ซื้อเชื่อ                |              | 10/08/2560 | 10/8/2    | 017      | 374.50     | 374.50         | 374                 | 1.50        |                      |        |       |         |     |               |              |             |           |           |
| 53                 | N 12                                                                                                    | รายก                     | ns           |            |           | 43       | 1,358.90   | 432,358.90     | 36,219              | 9.50        | 396,139.40           |        |       |         |     | 36,619.40     | 5,350.00     | 354,170     | .00       |           |
| VEN-00001          | เจ้าหนี้ 1                                                                                                    |                          |              |            |           |          |            |                |                     |             |                      |        |       |         |     |               |              |             |           |           |
| 20/06/2559         | VC5906-00001                                                                                                    | ซื้อเชื่อ                |              | 20/06/2555 | 20/6/2    | 016      | 3,210.00   | 3,210.00       |                     |             | 3,210.00             |        |       |         |     |               |              | 3,210       | .00       | 407       |
| 04/08/2559         | APCN5908-00                                                                                                    | c ลดหนี้เจ้ <sup>-</sup> | าหนึ่        | 04/08/2555 | 4/8/20    | 16       | -321.00    | -321.00        |                     |             | -321.00              |        |       |         |     |               |              | -321        | .00       | 362       |
| 09/08/2559         | VC5908-00004                                                                                                    | ซื้อเชื่อ                |              | 09/08/2559 | 9/8/20    | 16       | 1,070.00   | 1,070.00       |                     |             | 1,070.00             |        |       |         |     |               |              | 1,070       | .00       | 357       |
| 11/08/2559         | VC5908-00005                                                                                                    | ซื้อเชื่อ                |              | 11/08/2559 | 11/8/2    | 016      | 4,815.00   | 4,815.00       |                     |             | 4,815.00             |        |       |         |     |               |              | 4,815       | .00       | 355       |
| 09/09/2559         | VC5909-00001                                                                                                    | ซื้อเชื่อ                |              | 09/09/2559 | 9/9/20    | 16       | 32,100.00  | 32,100.00      |                     |             | 32,100.00            |        |       |         |     |               |              | 32,100      | .00       | 326       |
| 26/10/2559         | APCN5910-00                                                                                                    | c ลคหนี้เจ้              | าหนึ่        | 26/10/2555 | 26/10     | 2016     | -53,500.00 | -53,500.00     |                     |             | -53,500.00           |        |       |         |     |               |              | -53,500     | .00       | 279       |
| 26/10/2559         | VC5910-00003                                                                                                    | ชื่อเชื่อ                |              | 26/10/2559 | 26/10     | 2016     | 53,500.00  | 53,500.00      |                     |             | 53,500.00            |        |       |         |     |               |              | 53,500      | .00       | 279       |

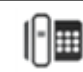